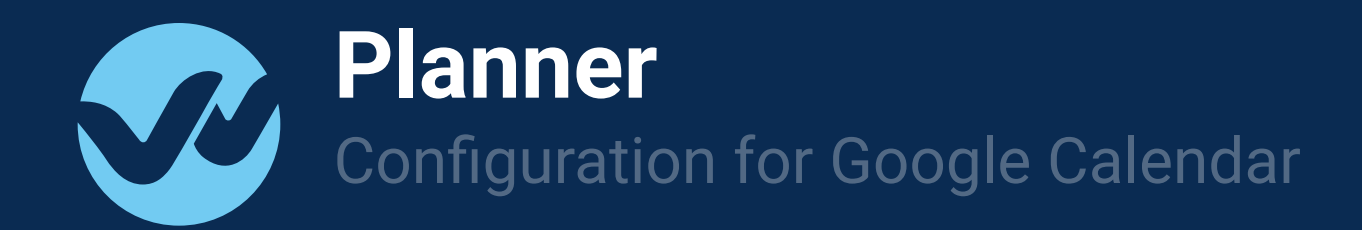

# **Configuration for Google Calendar**

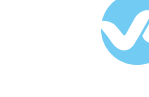

### Open your Organization settings

1. Go to Organization Settings and select "Calendar Access"

**NOTE:** Only Wepow OWNERS can edit organization settings

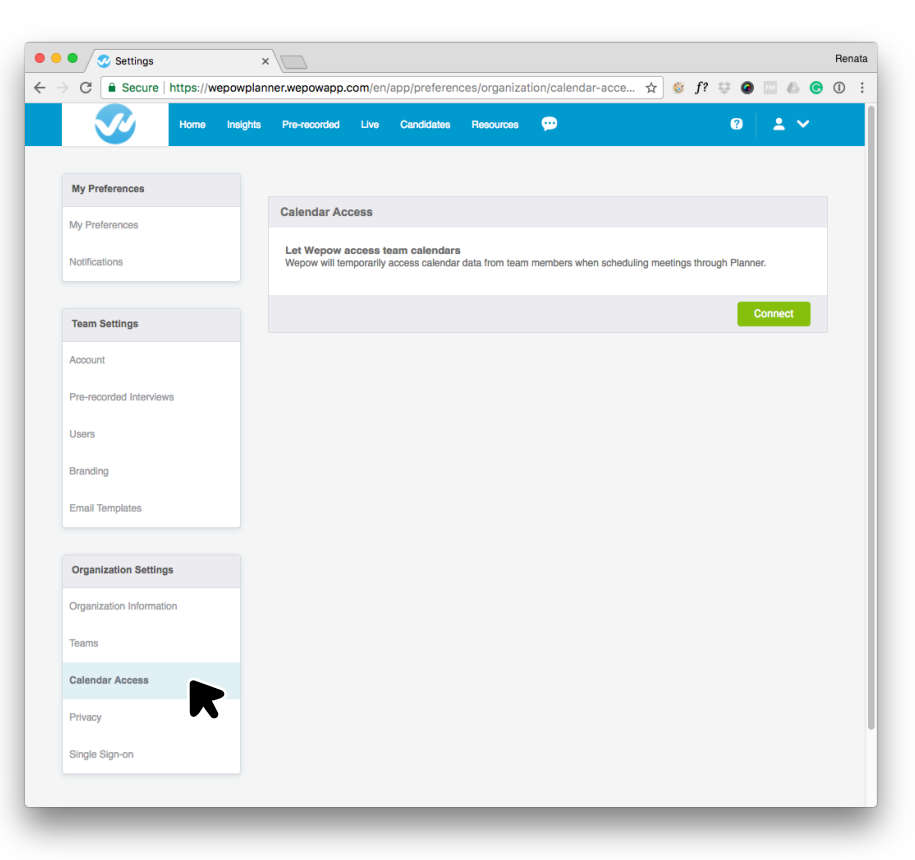

#### Choose your Calendar Service

2. After clicking "Connect", you will be redirected to our partner's website, Cronify.

This connection process is hosted by Cronofy and it allows us to gain access

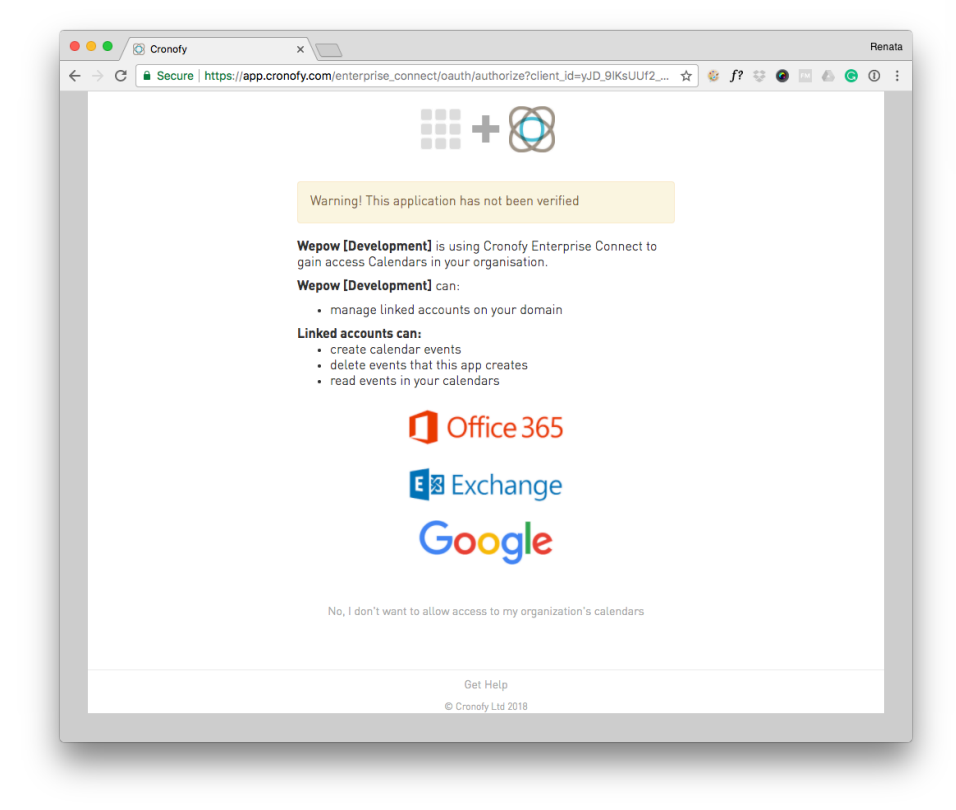

# **Configuration for Google Calendar**

#### Configure your service

3. To configure access to calendars hosted by Google an administrator of your Google Apps domain will need to first install the Cronofy application for Google Apps.

http://ln.cronofy.com/10rba7P

**NOTE:** If a non-administrator user attempts to install the app this will be rejected.

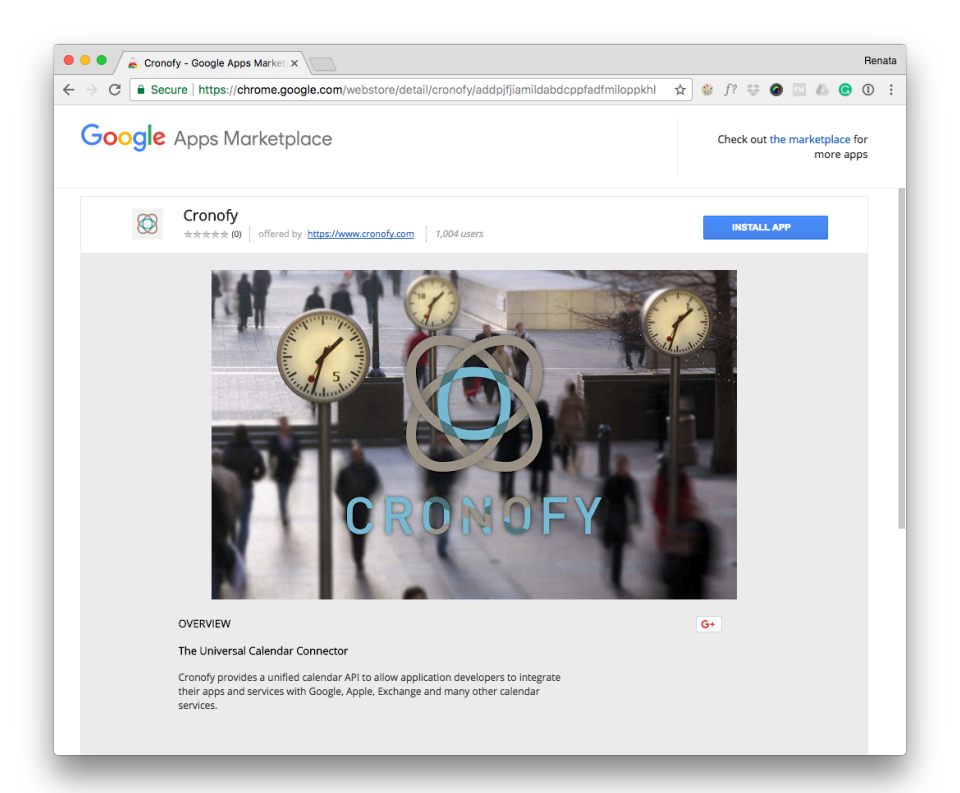

#### Login to your calendar service

4. Login as normal with your Google administrator account

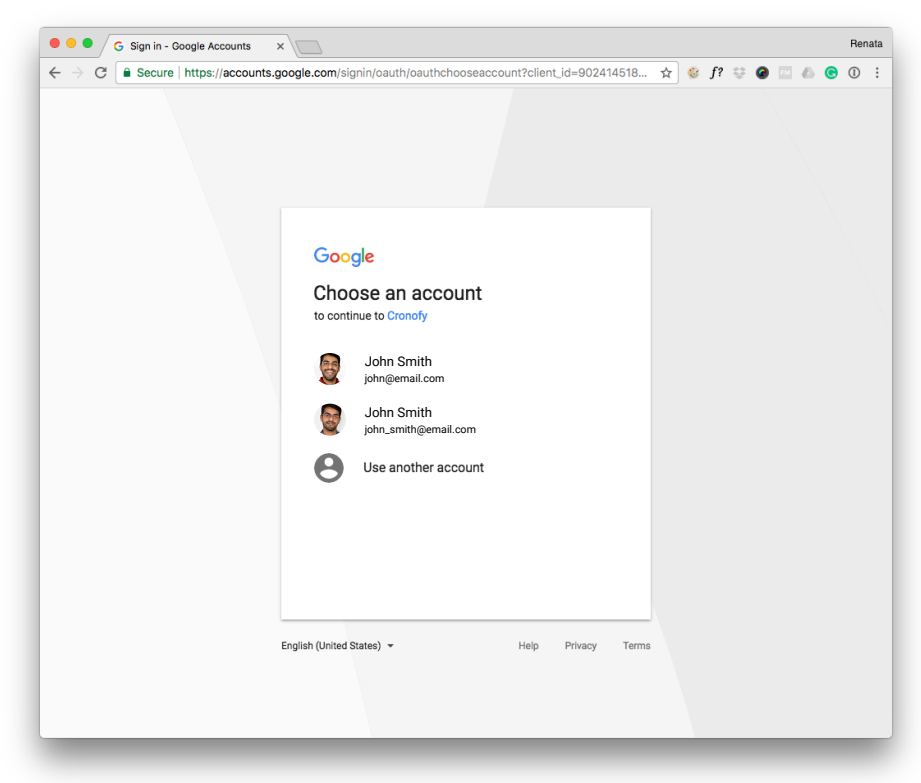

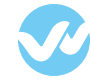

# **Configuration for Google Calendar**

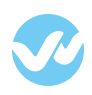

### You're ready to create your first Planner

3. After login and connecting successfully you will be sent back to Wepow.

Planner will be added to your navigation Menu.

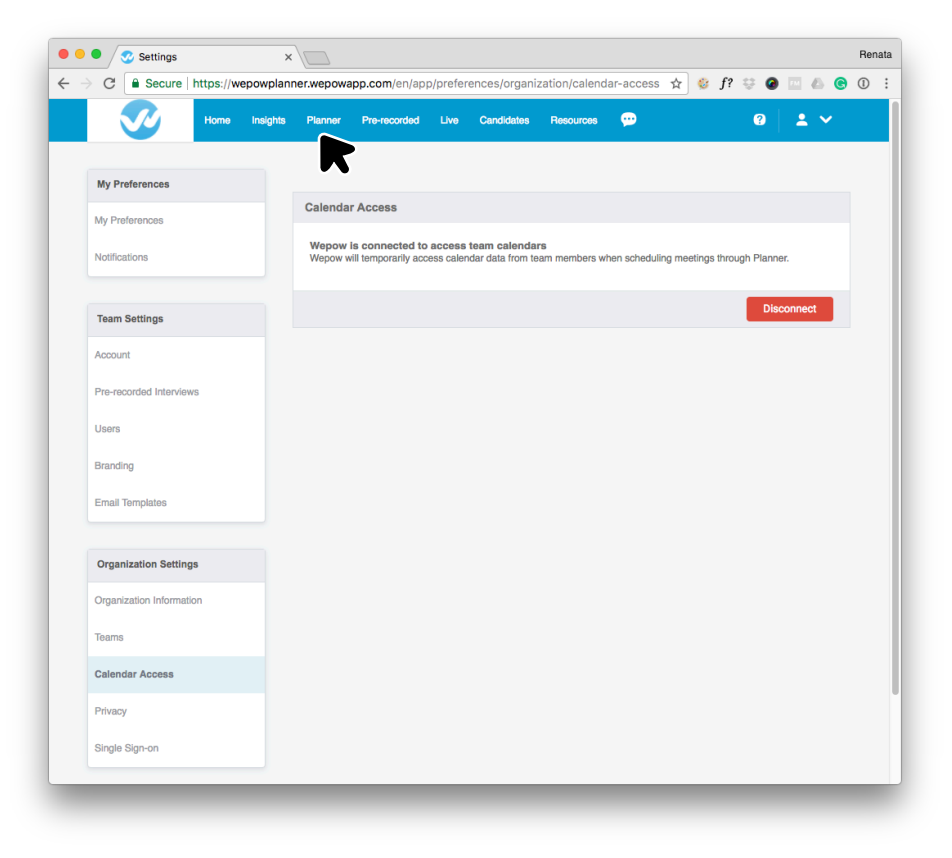

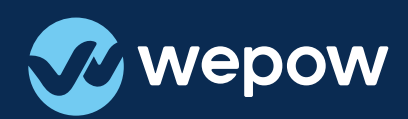

If you have any questions we're always here to help. <u>support@wepow.com</u>

### Happy interviewing!